## Autoriser l'accès à votre caméra et à votre micro

## Firefox

En haut à gauche, cliquez sur l'**icône représentant un micro ou une caméra** à côté de la barre d'adresse.

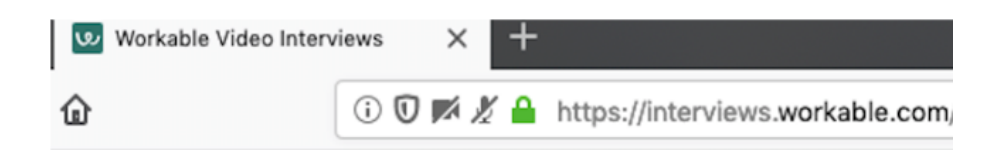

Sous Autorisations, supprimez le blocage de la caméra et du micro en cliquant sur le **X** à côté d'eux.

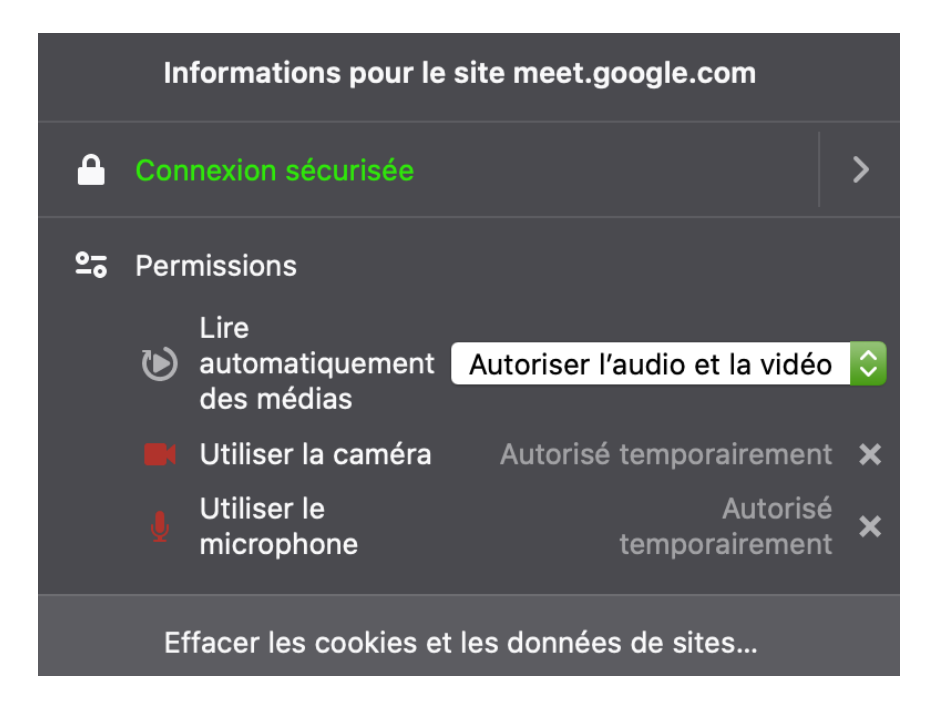

**Rechargez** la page Web. Une fenêtre contextuelle s'affiche vous demandant si vous souhaitez rester sur la page ou la quitter. Sélectionnez **Quitter**.

La caméra et le micro connectés doivent à présent être prêts à l'emploi.